# 高雄大學 VPN 使用說明

- 1、 連線工具準備
  - 1-1、至<u>https://www.fortinet.com/tw/support/product-downloads</u>網站,選擇 FortiClient 的選項,所需版本中點選【僅限 FortiClient VPN】

| ◆ ● ● ● ● ● ● ● ● ● ● ● ● ● ● ● ● ●                                                                                                    |                                                                                     | – o x   |
|----------------------------------------------------------------------------------------------------|-------------------------------------------------------------------------------------|---------|
| G fortinet.com/tw/support/product-d                                                                                                    | lownloads                                                                           | ☆ 🛛 😩 🗄 |
| FortiClient                                                                                                    |                                                                                     | ^       |
| Control     Control     Control | FortiClient 7.0.2<br>ZTNA 版本<br>EPP/APT 版本<br>FortiClient EMS<br>僅限 FortiClient VPN |         |
| 按一下查看大量                                                                                                    |                                                                                     |         |

### 1-2、 挑選試用作業系統的 VPN 軟體

#### FortiClient VPN

僅 VPN 版本的 FortiClient 提供 SSL VPN 和 IPSecVPN,但不包括任何支援。下載適用於多個裝置的最佳 VPN 軟體。

| 遠端存取                 |                        | <u>~</u>            | A                 |
|----------------------|------------------------|---------------------|-------------------|
| 🧹 具有 MFA 的 SSL VPN   |                        |                     | O                 |
| ✓ 具有 MFA 的 IPSEC VPN | 下載適用於 Windows 的 VPN    | 下載適用於 MacOS 的 VPN   | 下載適用於 Linux 的 VPN |
|                      | 下載                     | 下載                  | 下載 .rpm           |
|                      |                        |                     |                   |
|                      | iOS<br>下載適用於 iOS 的 VPN | 下載適用於 Android 的 VPN | 下載適用於 Linux 的 VPN |

1-3、下載映像檔並安裝

#### (A)下載映像檔

| FortiClient 安裝程序         |  |
|--------------------------|--|
| ─狀態─<br>正在下載映像 [1≈]<br>┃ |  |

#### (B)同意授權並安裝

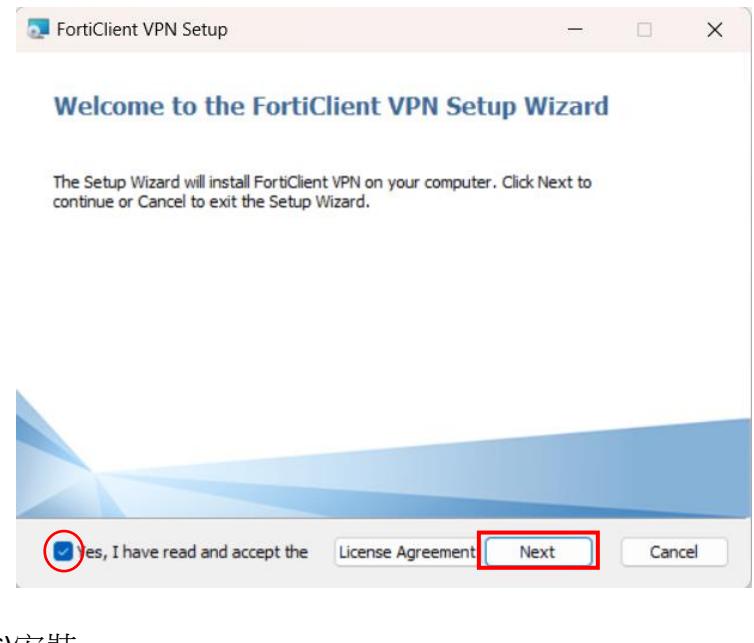

#### (C)安裝

| 5 FortiClient VPN Setup -                                                                                                    |      | ×  |
|----------------------------------------------------------------------------------------------------|------|----|
| Ready to install FortiClient VPN                                                                                                    | Y    |    |
| Click Install to begin the installation. Click Back to review or change any of your<br>installation settings. Click Cancel to exit the wizard. |      |    |
|                                                                                                    |      |    |
|                                                                                                    |      |    |
| Back Install                                                                                                    | Cano | el |

1-4、安裝中

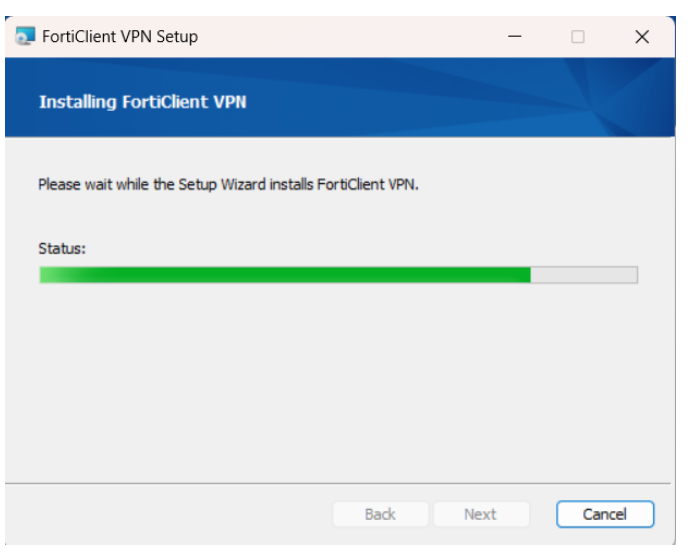

| 1-5、 | 安裝完成                                              |       |      |    |
|------|---------------------------------------------------|-------|------|----|
|      | 5 FortiClient VPN Setup                           | -     |      | ×  |
|      | Completed the FortiClient VPN Setup W             | izard |      |    |
|      | Click the Finish button to exit the Setup Wizard. |       |      |    |
|      |                                                   |       |      |    |
|      |                                                   |       |      |    |
|      |                                                   |       |      |    |
|      |                                                   |       |      |    |
|      | Back                                              | nish  | Canc | el |

## **2**、 <u>連線設定</u>

2-1、點選桌面 FortiClient VPN 的圖示,同意免費軟體不提供技術支援的宣告

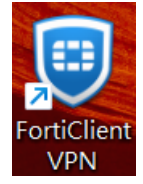

| FortiClient - Zero Trust Fabric Agent                                                                                                    |   | _ |   | ×        |  |
|----------------------------------------------------------------------------------------------------|---|---|---|----------|--|
| 文件 幫助                                                                                                    |   |   |   |          |  |
| FortiClient VPN                                                                                                    | * | ٠ | • | ()<br>() |  |
|                                                                                                    |   |   |   |          |  |
|                                                                                                    |   |   |   |          |  |
| Welcome to FortiClient VPN!                                                                                                    |   |   |   |          |  |
| This is a free version of FortiClient VPN software with limited feature support.                                                                                                    |   |   |   |          |  |
| Please upgrade to the licensed version for advanced features and technical<br>support.                                                                                                    |   |   |   |          |  |
| I acknowledge that this free software does not come with any product<br>support. I will not contact Fortinet technical support for any issues<br>experienced while using this free software.           I accept |   |   |   |          |  |
|                                                                                                    |   |   |   |          |  |

#### 2-2、配置 VPN

| FortiClient - Zero Trust Fabric Agent                                                    | _ |   |   | × |
|------------------------------------------------------------------------------------------|---|---|---|---|
| 文件 幫助                                                                                    |   |   |   |   |
| FortiClient VPN                                                                          | * | • | • |   |
| Upgrade to the full version to access additional features and receive technical support. |   |   |   |   |
|                                                                                          |   |   |   |   |

### **2-2-1、VPN** 設定

連接名: <任意取一個容易記憶的名稱>

遠程網關:140.127.198.250

自定義端口:443

| FortiClient - Zero Trust Fabric Agent                    |                                                            | -          | × |
|----------------------------------------------------------|------------------------------------------------------------|------------|---|
| 文件 幫助                                                    |                                                            |            |   |
| FortiClient VPN                                          |                                                            | <b>#</b> 0 |   |
| Upgrade to the full version to access additional feature | es and receive technical support.                          |            |   |
| 新 VPN 連接                                                 |                                                            |            |   |
| VPN                                                      | SSL-VPN IPsec VPN XML                                      |            |   |
| 連接名                                                      | NUK_VPN                                                    |            |   |
| 描述                                                       |                                                            |            |   |
| 遠程網關                                                     | 140.127.198.250                                            |            |   |
|                                                          | TAdd Remote Gateway                                        |            |   |
|                                                          | ■ 日正額時日 44-5<br>Enable Single Sign On (SSO) for VPN Tunnel |            |   |
| 認証                                                       | <ul> <li>登錄時提示 () 保存登錄名</li> </ul>                         |            |   |
| 客戶端証書                                                    | <b>無</b>                                                   |            |   |
|                                                          | Enable Dual-stack IPv4/IPv6 address                        |            |   |
|                                                          |                                                            |            |   |
|                                                          | 取消    保存                                                   |            |   |
|                                                          |                                                            |            |   |
|                                                          |                                                            |            |   |
|                                                          |                                                            |            |   |
|                                                          |                                                            |            |   |
|                                                          |                                                            |            |   |
|                                                          | Linable Dual-stack IIV4/IIV6 address                       |            |   |

保存設定

#### 3、 <u>連線 VPN</u>

開啟 FortiClient VPN 的程式,選擇所設定之 VPN 名稱 用戶名:<電子郵件帳號> 密碼:<電子郵件密碼>

| FortiClient - Zero Trust Fabric Agent                                                    | _ |      | ] | × |
|------------------------------------------------------------------------------------------|---|------|---|---|
| 文件 幫助                                                                                    |   |      |   |   |
| FortiClient VPN                                                                          | * | ¢ () | i | • |
| Upgrade to the full version to access additional features and receive technical support. |   |      |   |   |
| VPN 名編<br>用戶名<br>磁碼<br>建投                                                                |   |      |   |   |
| 安全性警訊 ×                                                                                  |   |      |   |   |
| 道個網頁需要安全連線,也就是要經過伺服器驗證。                                                                  |   |      |   |   |
| 這個網站的憑證簽發書未被信任或不明,要编續?                                                                   |   |      |   |   |
| 是(Y) 百(N) 检視憑證(V) 其他資訊(M)                                                                |   |      |   |   |

按【是(Y)】同意繼續連線

**4、** <u>連線成功</u>

| FortiClient - Zero Trust Fabric Agent                               |                    |           |            |   | - |   | × |
|---------------------------------------------------------------------|--------------------|-----------|------------|---|---|---|---|
| 件 難助                                                                |                    |           |            |   |   |   |   |
|                                                                     |                    |           |            | * | ٠ | • |   |
| Jpgrade to the full version to access additional features and recei | eive technical sup | pport.    |            |   |   |   |   |
| VPN 已連接                                                             |                    |           |            |   |   |   |   |
|                                                                     |                    |           |            |   |   |   |   |
|                                                                     |                    |           |            |   |   |   |   |
| -                                                                   |                    | ••••      | ( <b>?</b> |   |   |   |   |
|                                                                     | VPN 名稱 I           | NUK_VPI   | N          |   |   |   |   |
|                                                                     | IP 地址:             | 10.1.235. | .1         |   |   |   |   |
|                                                                     | 用戶名                | kdyang    |            |   |   |   |   |
|                                                                     | 連接時間 (             | 00:00:11  |            |   |   |   |   |
|                                                                     | 接収子印数 ·<br>發祥字節數 。 | 1.95 KB   |            |   |   |   |   |
|                                                                     | SR (LG T DA RC     | 0.00 10   |            |   |   |   |   |
|                                                                     | 中斷                 | 連接        |            |   |   |   |   |
|                                                                     |                    |           |            |   |   |   |   |
|                                                                     |                    |           |            |   |   |   |   |
|                                                                     |                    |           |            |   |   |   |   |
|                                                                     |                    |           |            |   |   |   |   |
|                                                                     |                    |           |            |   |   |   |   |